【 小児科 ※小学生以下インフルエンザワクチン予約手順 】

①QRコードをカメラで読み取り、「川辺生協病院」アカウントをともだち登録します。

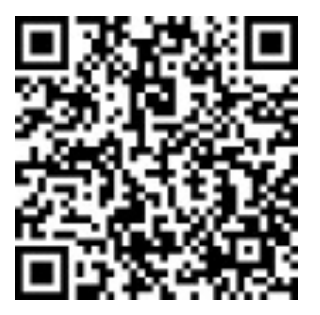

②「予約する」をタップ

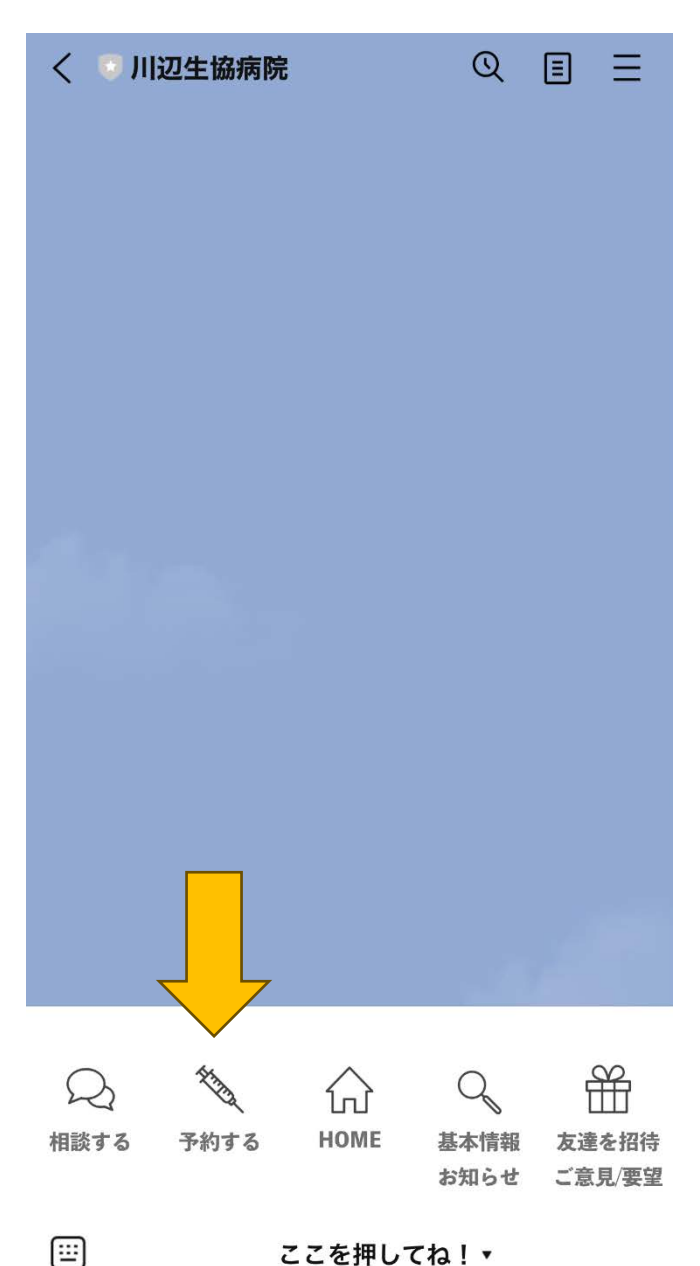

### ③「予約画面を開く」をタップ

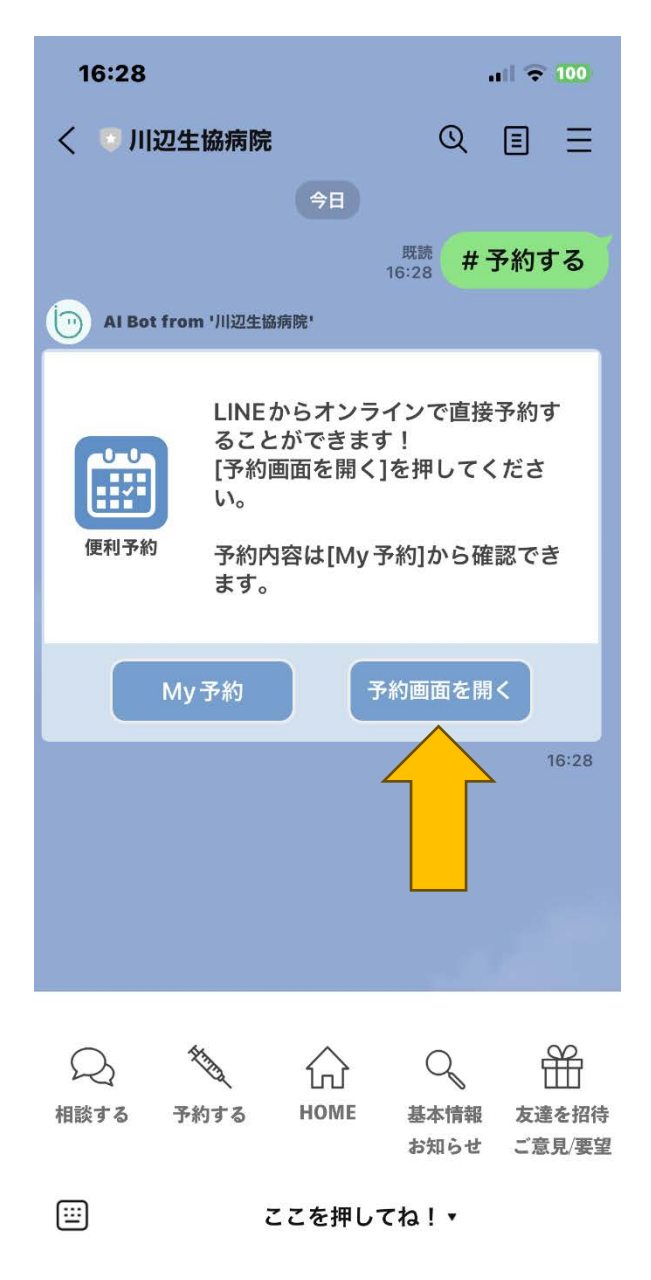

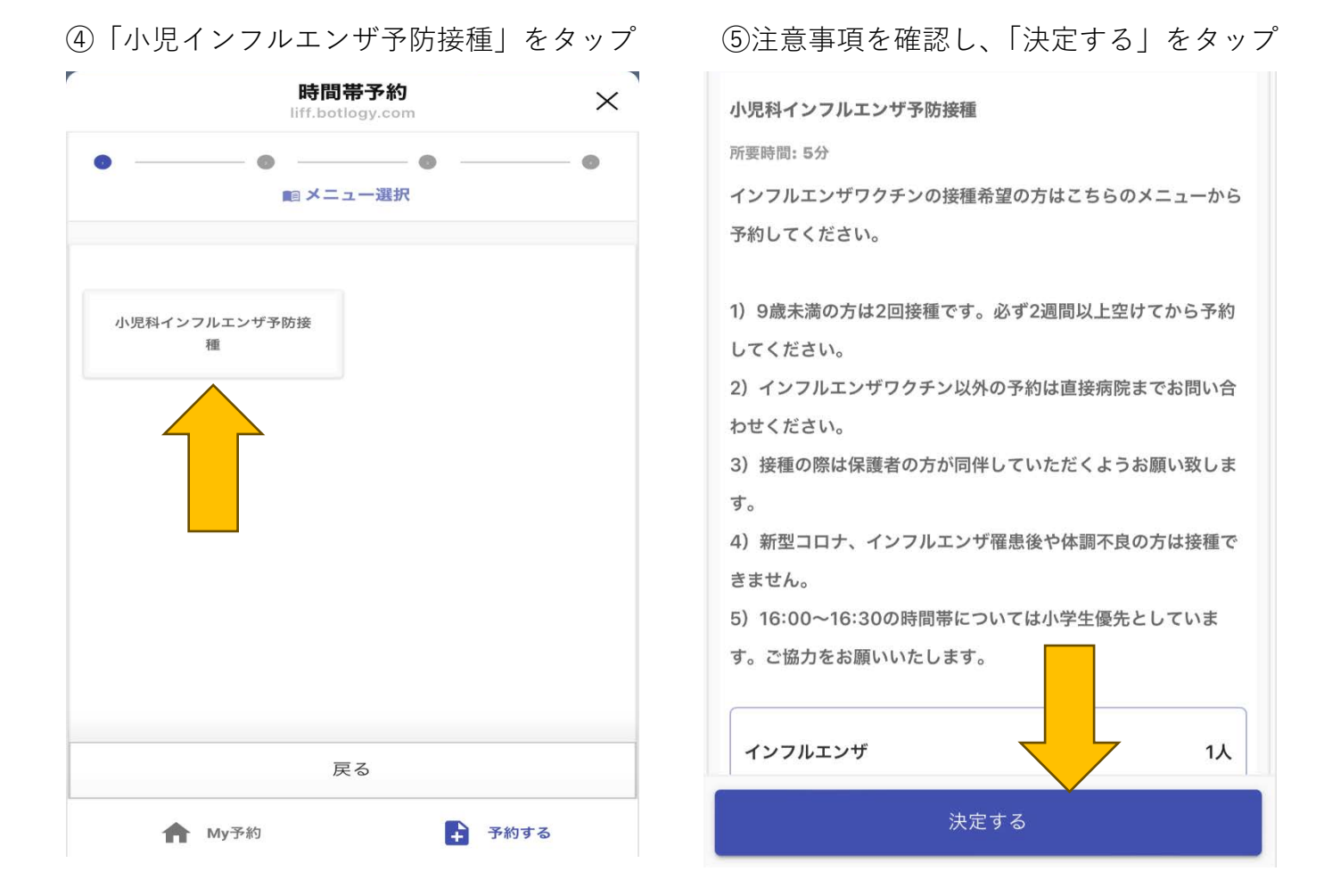

# ⑦希望日時を選択し、情報入力をタップ

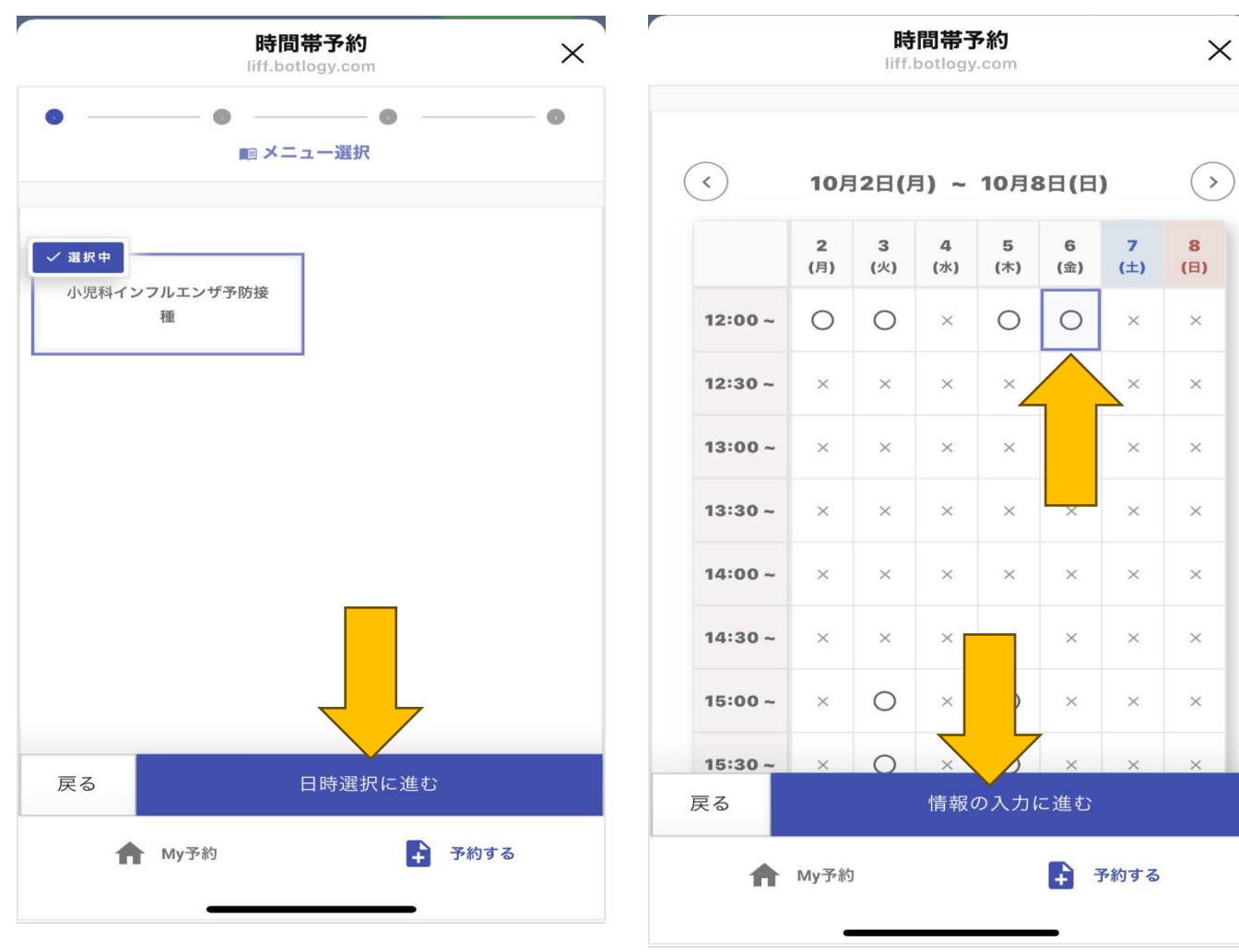

⑥「日時選択に進む」をタップ

# ⑧氏名、電話番号、住所等を入力

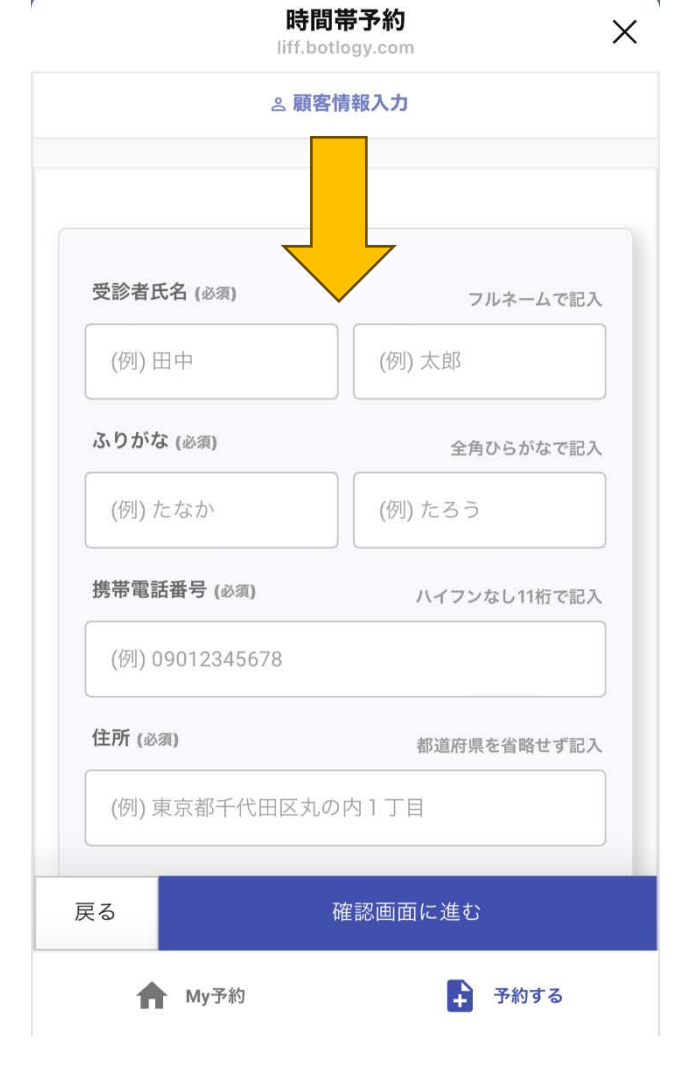

### ⑨診察券番号を入力する

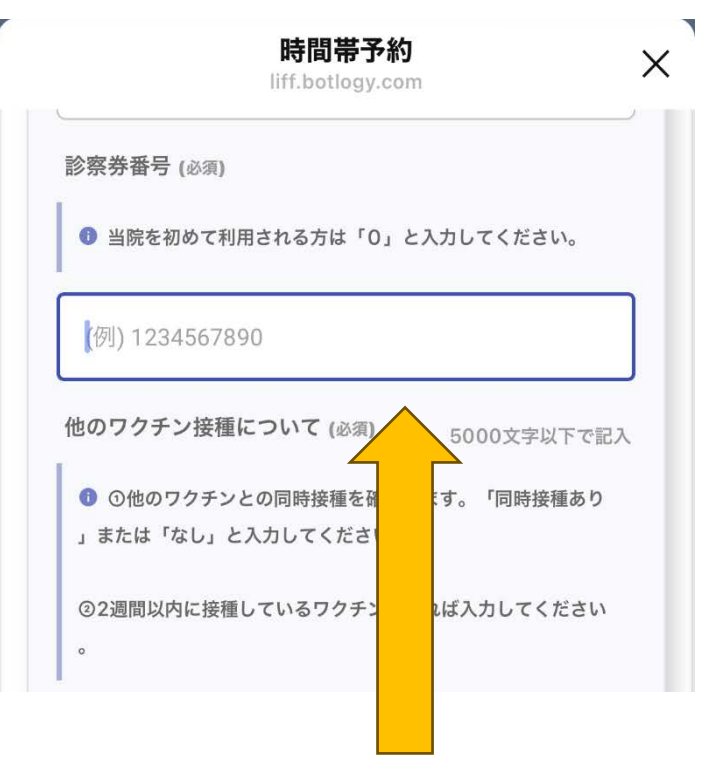

受診歴のない方は「0」を入力することで 新患の方か確認することができる。

⑪予約内容を確認し、「送信」をタップ

# ⑩同時接種と他のワクチン接種間隔の入力

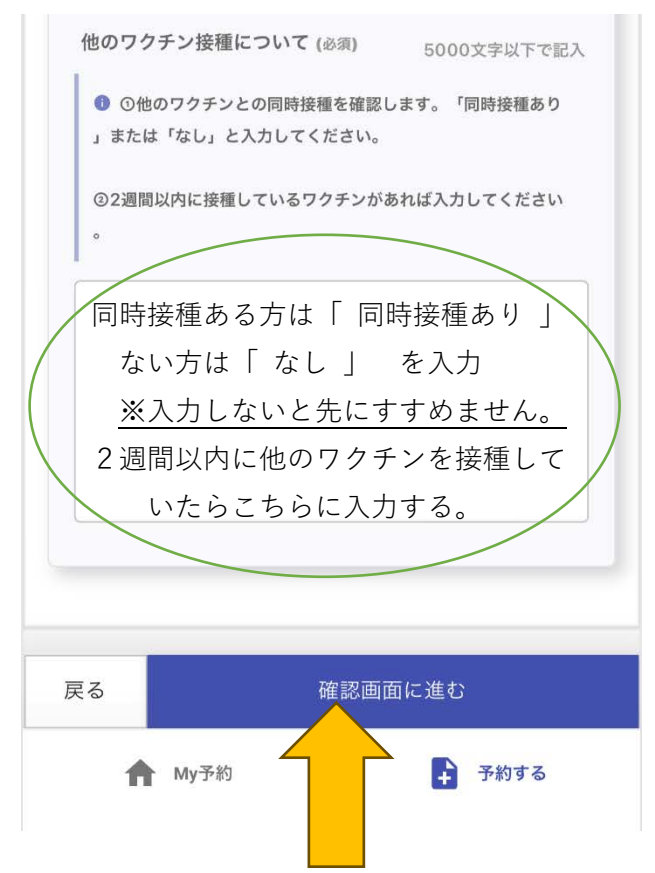

# 時間帯予約 変更する ① 予約日時 変更する ② 2023年10月6日 12:00 ~ 12:30 ③ 個人情報 変更する 受診者氏名 生協 太郎 ふりがな 世いきょう たるう 携帯電話番号 093566111

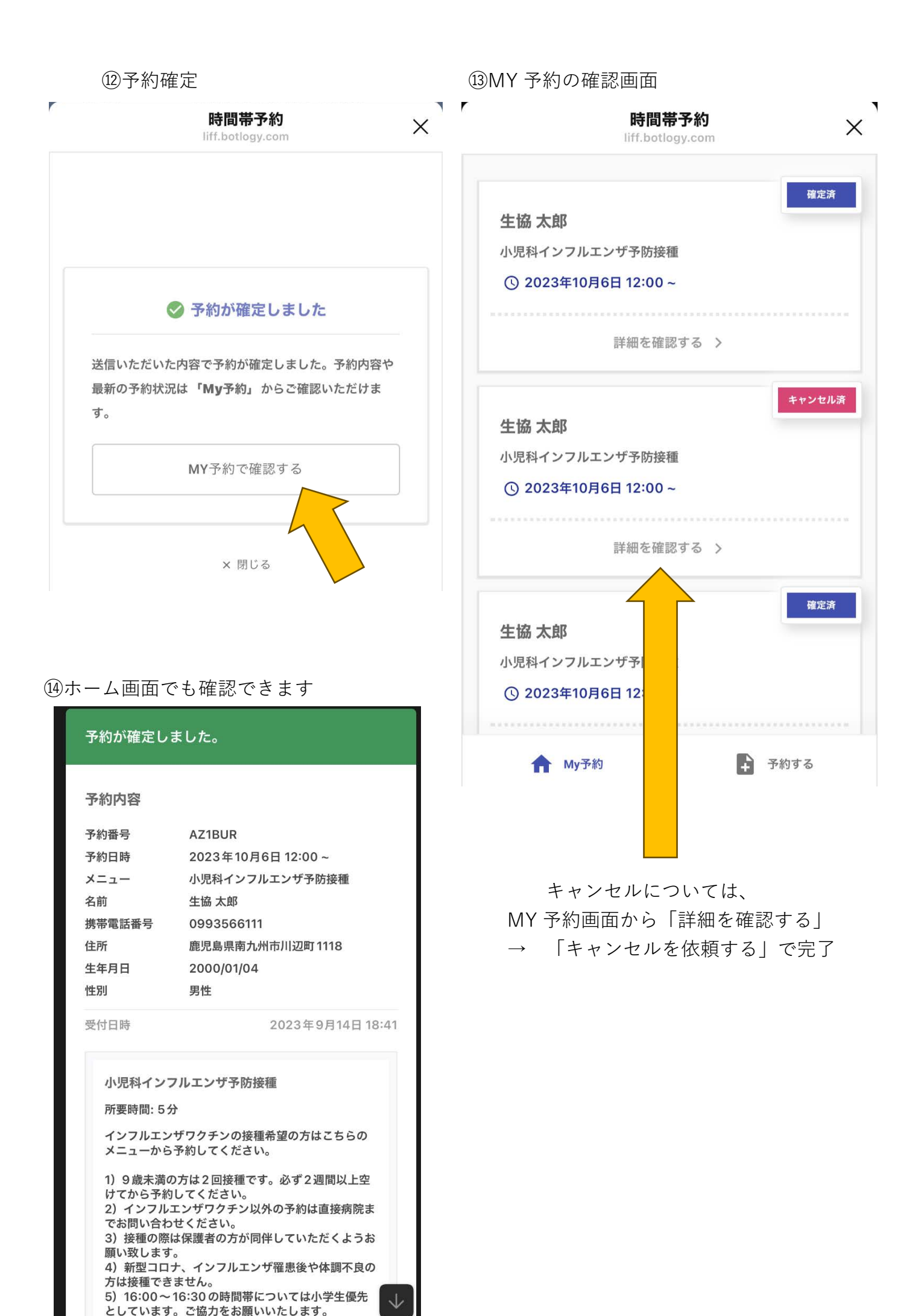

15その他機能

ホーム画面では、当日の診療時間やアクセス、電話もかけることができます。

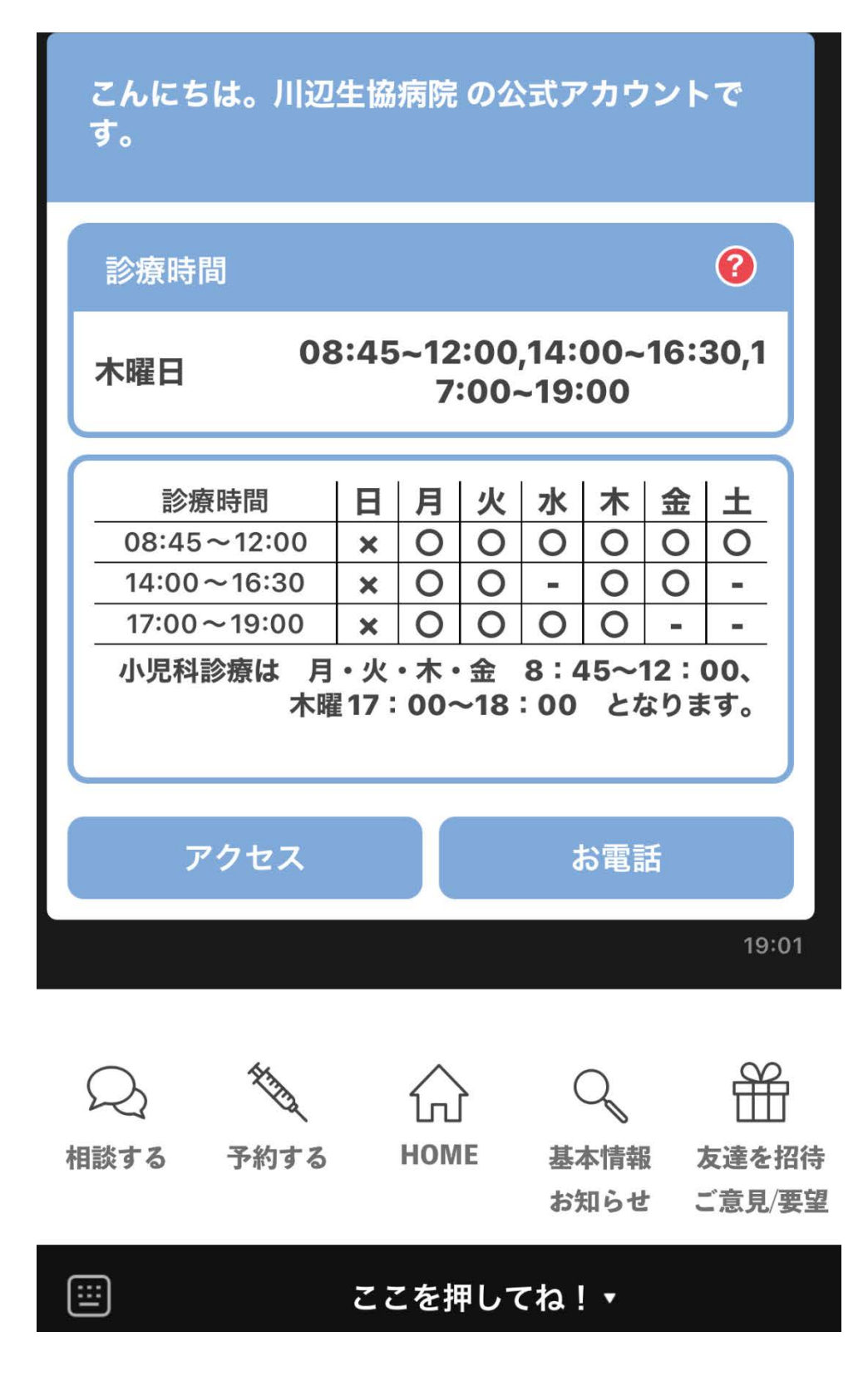